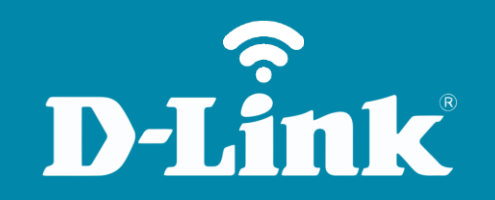

## Redirecionamento de Portas - Servidor Virtual DIR-608

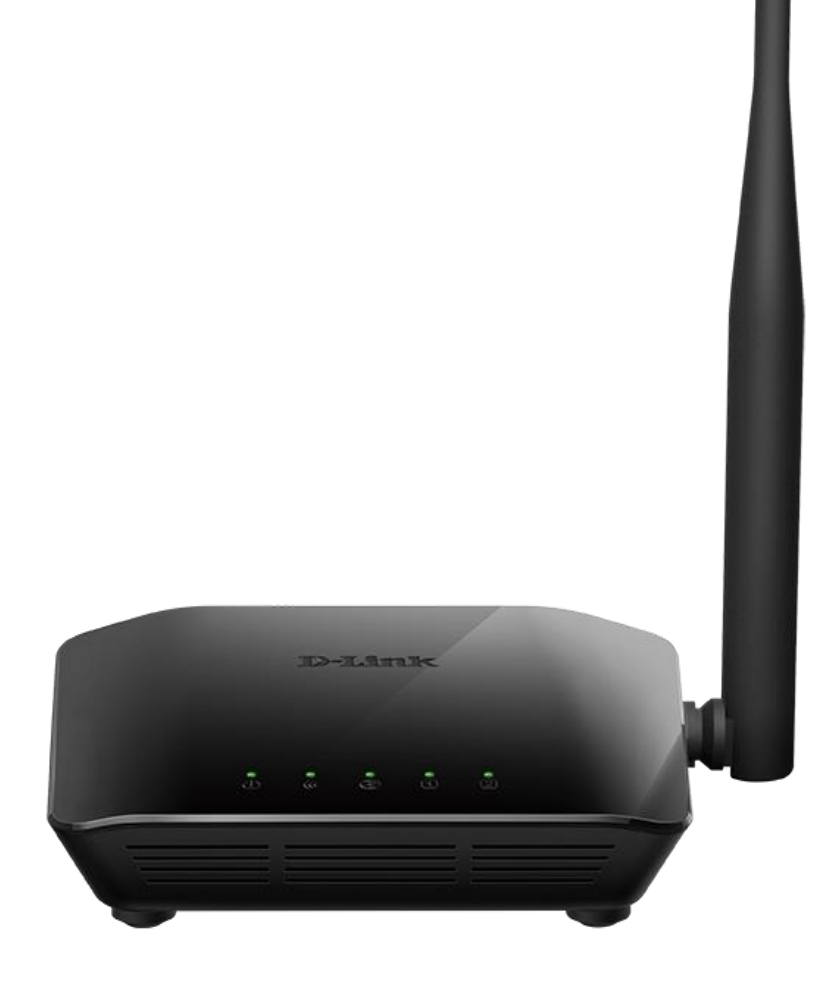

## DIR-608

Acesse • www.dlink.com.br

## **D-Link**

## Procedimentos para configuração de Redirecionamento de Portas

1-Para realizar esta configuração o computador deve estar conectado via cabo Ethernet em uma das portas LAN do DIR-608, e o seu modem ADSL / Cable modem conectado na porta Internet do DIR-608.

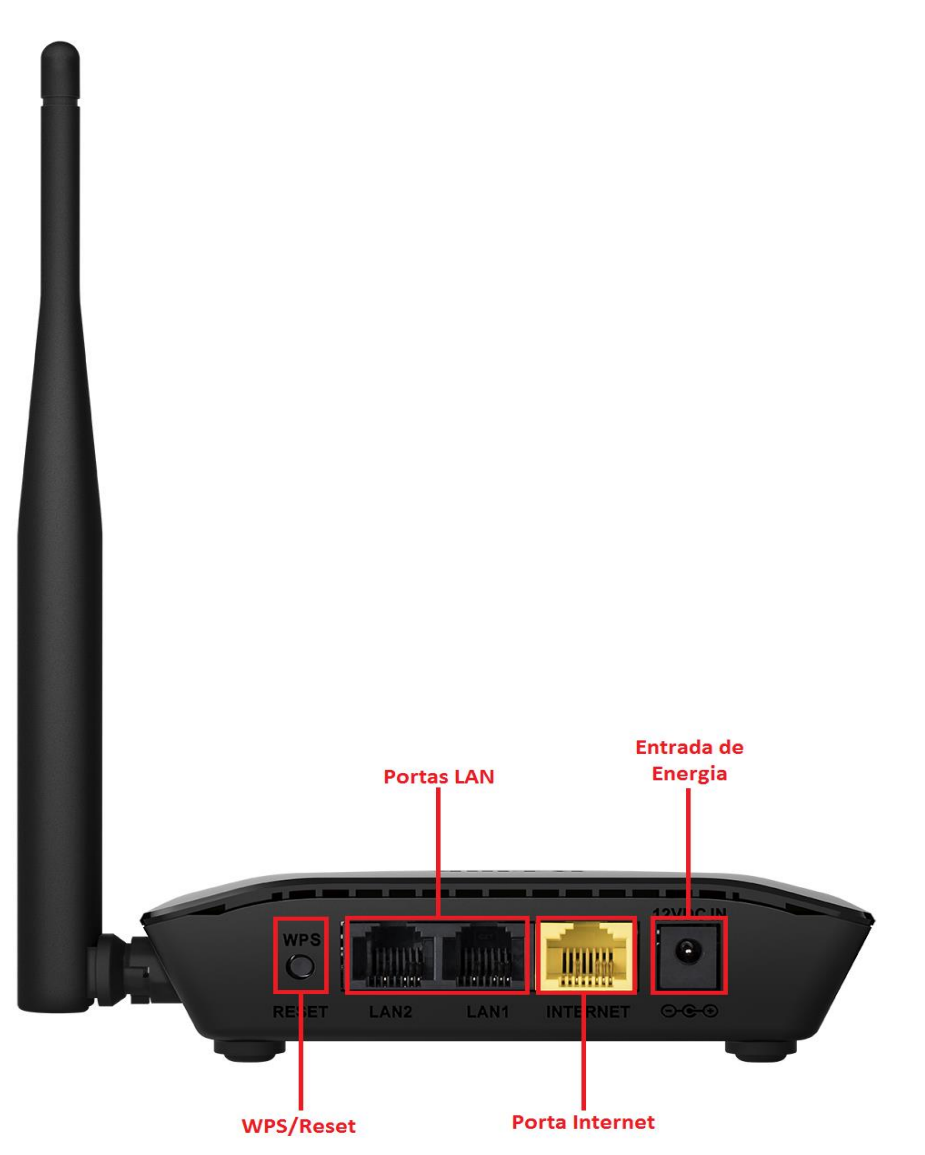

2-Para acessar a página de configuração abra o navegador de internet, digite na barra de endereços <u>http://192.168.11.1</u> e tecle **Enter**.

| (⇐) ➡) | ,Q + → | <i> Nova guia</i> | × |  |
|--------|--------|-------------------|---|--|

Será apresentada a tela de autenticação para acesso a página de configuração. O usuário e senha padrão do equipamento são:

Nome de Usuário: Admin Senha: (deixe em branco)

Clique em **Login**.

|                                                           |                |                        |                | X            |
|-----------------------------------------------------------|----------------|------------------------|----------------|--------------|
| 🗲 🕣 🍯 http://192.168.11.1/login 🔎 🖛 🖒 🦉 Roteador Wireless | ×              |                        |                | <b>↑</b> ★ ₩ |
| Página de produtos: DIR-608                               |                | Versão de hardware: A1 | Versão de firr | nware: 1.00  |
|                                                           |                |                        |                |              |
| D-Link                                                    |                | Selec                  | ionar idioma   | Portuguese 🗸 |
|                                                           |                |                        |                |              |
|                                                           |                |                        |                |              |
| Login                                                     |                |                        |                | _            |
|                                                           |                |                        |                | _            |
|                                                           |                |                        |                | _            |
| Nome de Usuário:                                          | Admin          | ×                      |                | _            |
| Senha:                                                    |                |                        |                | _            |
|                                                           | Login          |                        |                | _            |
|                                                           |                |                        |                | _            |
|                                                           |                |                        |                | _            |
|                                                           |                |                        |                | _            |
|                                                           |                |                        |                | _            |
|                                                           |                |                        |                | _            |
|                                                           |                |                        |                |              |
| WIRELESS                                                  |                |                        |                |              |
| Copyright © 200                                           | 08-2016 D-Link | Systems, Inc.          |                |              |

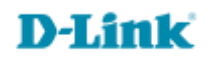

3-Clique nas abas Avançado > Servidor virtual e altere os seguintes parâmetros:

Selecione a opção **Nome de serviço definido pelo usuário** e digite um nome para a regra. **Protocolo:** Selecione o tipo de protocolo utilizado pelo serviço. Caso o serviço utilize os protocolos **TCP** e **UDP**, crie uma regra para cada protocolo.

Porta WAN: Digite o número da porta.

Porta LAN aberta: Repita o número da porta.

Endereço IP LAN: Digite o IP local do host que receberá o redirecionamento.

Clique em Aplicar mudanças para salvas as configurações.

| Página de produtos             | s: DIR-608                                                    |                                |                                                      | Versão de                   | hardware:A1 Ver | são de firmware: 1.00                                                                         |
|--------------------------------|---------------------------------------------------------------|--------------------------------|------------------------------------------------------|-----------------------------|-----------------|-----------------------------------------------------------------------------------------------|
| D-Linl                         | ć                                                             |                                |                                                      |                             | Selecionar      | idioma Portuguese 🗸                                                                           |
| DIR-608                        | Configuração Wir                                              | eless                          | Avançado                                             | Maintenance                 | Status          | Ajuda                                                                                         |
| Lista de controle de<br>acesso | Servidor Virtual                                              |                                |                                                      |                             |                 | Dicas úteis                                                                                   |
| Acionamento de portas<br>DMZ   | A página permite-lhe configurar o<br>Gateway.                 | servidor virtual, de i         | maneira que os outros                                | possam acessar o servidor p | por meio do     | Você pode configurar o<br>servidor virtual sobre<br>esta página, para que<br>aplicação da WAN |
| Bloqueio de URL                | Tine De Cervice                                               |                                |                                                      |                             |                 | computador.                                                                                   |
| DNS dinâmico                   | TIPO DE SETVIÇO                                               |                                |                                                      |                             | -               | Mais                                                                                          |
| Controle de tráfego            | Nome do serviço usual                                         | FTP                            | ~                                                    |                             |                 |                                                                                               |
| UPnP                           | <ul> <li>Nome do serviço definido<br/>pelo usuário</li> </ul> | S.                             |                                                      |                             |                 |                                                                                               |
| telnet                         | Protocolo                                                     | TCP                            | ~                                                    |                             |                 |                                                                                               |
| Servidor virtual               | Porta WAN                                                     | 21                             | (ex. 5001:5010)                                      |                             |                 |                                                                                               |
| Filtro IPv6                    | Porta LAN aberta                                              | 21                             |                                                      |                             |                 |                                                                                               |
| Roteamento IPv6                | Endereço IP LAN                                               | 192.168.11.100                 |                                                      |                             |                 |                                                                                               |
|                                | Tabela De Redirecionamen<br>Nome do Servidor Pro              | to De Servidor<br>tocolo Ender | Aplicar mudanças<br>Virtual Atual<br>reço IP Local P | orta local Porta WAN        | Status Ação     |                                                                                               |

Configuração realizada com sucesso.

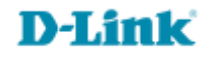

Suporte Técnico www.dlink.com.br/suporte